附件1

2025 届毕业生集中转档登记流程

一、登录中国传媒大学就业服务平台(jy.cuc.edu.cn)右上角"学 生登录",账户为学号,密码为统一身份认证密码

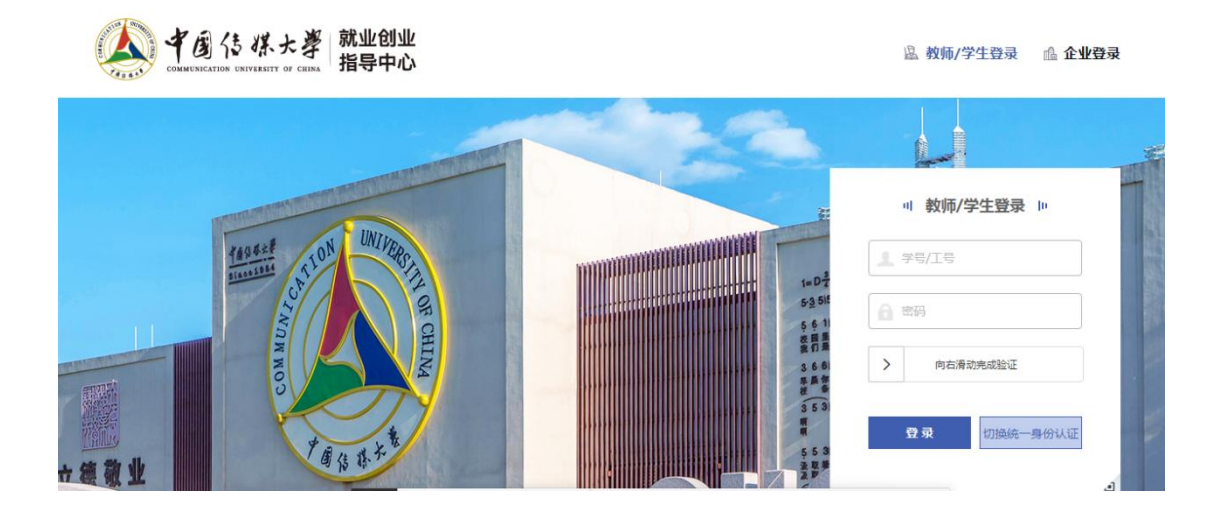

## 二、登录后点击"手续办理"

| ▲ 中國佔 塔大孝 就业创业<br>500000000000000000000000000000000000 |            |       | <del>711</del> 页    | 精曲相关 收藏的单 | 招聘活动 简历管理                 | 著面星 手续力理 | 奖励及¥H贴申读                                                                                                    |
|--------------------------------------------------------|------------|-------|---------------------|-----------|---------------------------|----------|----------------------------------------------------------------------------------------------------|
| 您好                                                     | 您好,演算。     |       |                     |           |                           |          | - Contraction of the second second se |
|                                                        | 我的简历       |       | 金 活动管理<br>重着我的教业(活动 | ₽ ₹       | -续办理<br><sup>11年续办理</sup> | 同精准      | 推送                                                                                                    |
|                                                        | 推荐职位 最新职   | 位收藏职位 | 投递职位                |           |                           | 网站首页     | សា                                                                                                    |
|                                                        | 编剧实习生 实习信息 |       |                     |           |                           | 招聘信息     | e.                                                                                                    |

三、点击左侧"毕业生集中转档",填写各项档案邮寄信息并提交,档案转回原籍的毕业生可参考"各生源地档案接收参考信息"。

|          | 《 平道传媒:     | と 孝 就山<br>11 - 新山<br>11 - 新山 | 他业<br>中心                  |                   | :           | 学生主页 精相          | 推送收藏设建   | 1 招聘活动  | 简历管理    | 者面星 手续   |
|----------|-------------|------------------------------|---------------------------|-------------------|-------------|------------------|----------|---------|---------|----------|
|          |             |                              | 户档手续办理 户口档案办理             |                   |             |                  |          |         |         |          |
|          |             |                              | 1 毕业去向登记 2                | 填写户档信息(           | 3 填写完成已提    | <del>ک</del> (4) | 学院审核完成   | \$      | 学校审     | 核完成      |
|          |             |                              | <b>i</b> "保存"或"提交"信息后,    | 若学院辅导员老师未审核       | ,均可进行修改或重新填 | 写,辅导员老师          | 审核后无法进行  | 修改,若审相  | 該后需要修改  | ,请联系辅导   |
| 2        | 个人信息完善      | >                            |                           |                   |             |                  |          |         |         |          |
| 53       | 奖惩信息采集      | >                            | 各生源地接收档案的信息详见附件各          | 生源地档案接收参          | 考信息,仅供参考。请  | 毕业生本人务必          | 与生源地的高校的 | ≤业生档案接收 | (单位确认是君 | 5可以接收档案, |
| <b>8</b> | 协议书/推荐表遗失补办 | >                            |                           |                   |             |                  |          |         |         |          |
| e        | 毕业去向登记      | >                            | * 档案转寄关型:                 | * 档案转寄关型: 转回生源地 🔻 |             |                  |          |         |         |          |
|          |             |                              | 档案转寄所在地:                  | 请选择 *             | 请选择         | ▼请选择             | - •      |         |         |          |
| 1        | 华亚王集中的国王曰   | 2                            | * 档案转寄单位名称:               |                   |             |                  |          | 0       |         |          |
| to       | 毕业生非集中转档迁户  | >                            | * 档案转寄地址:                 | 北京市               | 朝阳区         | ▼请选择             | <b>v</b> |         |         |          |
| R        | 违约手续办理      | >                            | * 档案转寄详细地址:               |                   |             |                  |          | 0       |         |          |
| Ť        | 毕业去向信息修改    | ×                            | * 邮政编码:                   |                   |             |                  |          |         |         |          |
|          | 校友去向设置      | >                            | * 档案转寄联系人:                |                   |             |                  |          |         |         |          |
| R        | 就业摸底        | >                            | * 联系人联系方式:<br>* 档案申请暂留学校: | 否                 |             |                  |          | 0       |         |          |